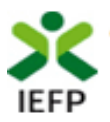

# **Emprego Interior MAIS**

# Guia de Apoio à apresentação de candidaturas

Atualizado em 01.02.2021

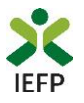

## ÍNDICE

| Procedimentos de candidatura                                                                                                    | 3        |
|----------------------------------------------------------------------------------------------------|----------|
| Efetuar o registo como utilizador e/ou como utente                                                                                       | 3        |
| Preencher e submeter o formulário de candidatura                                                                                         | 3        |
| Escolher o perfil de utilização                                                                                                    | 3        |
| Acesso ao formulário de candidatura                                                                                                    | 4        |
| Preencher e submeter o formulário de candidatura                                                                                         | 5        |
| Consulta de Candidaturas 1                                                                                                    | 12       |
| ANEXOS 1                                                                                                    | 13       |
| ANEXO 1 - Procedimentos de registo no portal iefponline 1                                                                                | 14       |
| ANEXO 2 - Procedimentos de registo de utente no portal iefponline 1                                                                      | 19       |
| ANEXO 3 - Procedimentos para autorização do IEFP para consulta nos portais da Administraçã<br>Tributária e Aduaneira e Segurança Social2 | .0<br>22 |

Para resposta a **dúvidas ou pedidos de esclarecimentos:** Centro de Contacto - telefone: 215 803 555 (todos os dias úteis, das 8h00 às 20h00)

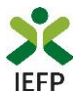

### Procedimentos de candidatura

Para apresentação de candidatura é necessário efetuar os seguintes procedimentos no portal iefponline:

#### Efetuar o registo como utilizador e/ou como utente

Para apresentação de candidatura <u>deve estar registado no portal iefponline</u> como **utilizador** e como **utente**.

Caso não esteja registado no portal deverá, em primeiro lugar, efetuar os procedimentos descritos no anexo 1 deste documento.

Após conclusão do registo no portal como utilizador é ainda necessário registar-se no mesmo como utente seguindo os passos descritos no <u>anexo 2</u> deste documento.

**Importante!** A partir de 1 de outubro de 2020 deve efetuar a autenticação no iefponline com as credenciais da Segurança Social Direta. Caso ainda não tenha senha solicite a sua. Pode também ainda efetuar autenticação por Cartão de Cidadão e Chave Móvel Digital.

Alerta sobre a inscrição para emprego no IEFP!

O candidato deve verificar o estado da sua inscrição para emprego no IEFP, condição de acesso a esta medida. A inscrição no IEFP deve estar ativa, à data da candidatura (ou da celebração do contrato de trabalho ou da criação do próprio emprego, caso tenha sido anterior à candidatura). Assim, recomenda-se que confirme essa situação na área de gestão no lefponline e, se necessário, atualize a inscrição no lefponline ou, em alternativa, no Serviço de Emprego."

### Preencher e submeter o formulário de candidatura

A apresentação de candidatura é efetuada no iefponline, efetuando os procedimentos a seguir descritos.

#### Escolher o perfil de utilização

Após entrar no portal e efetuar a autenticação, deve escolher o perfil de utilização como candidato:

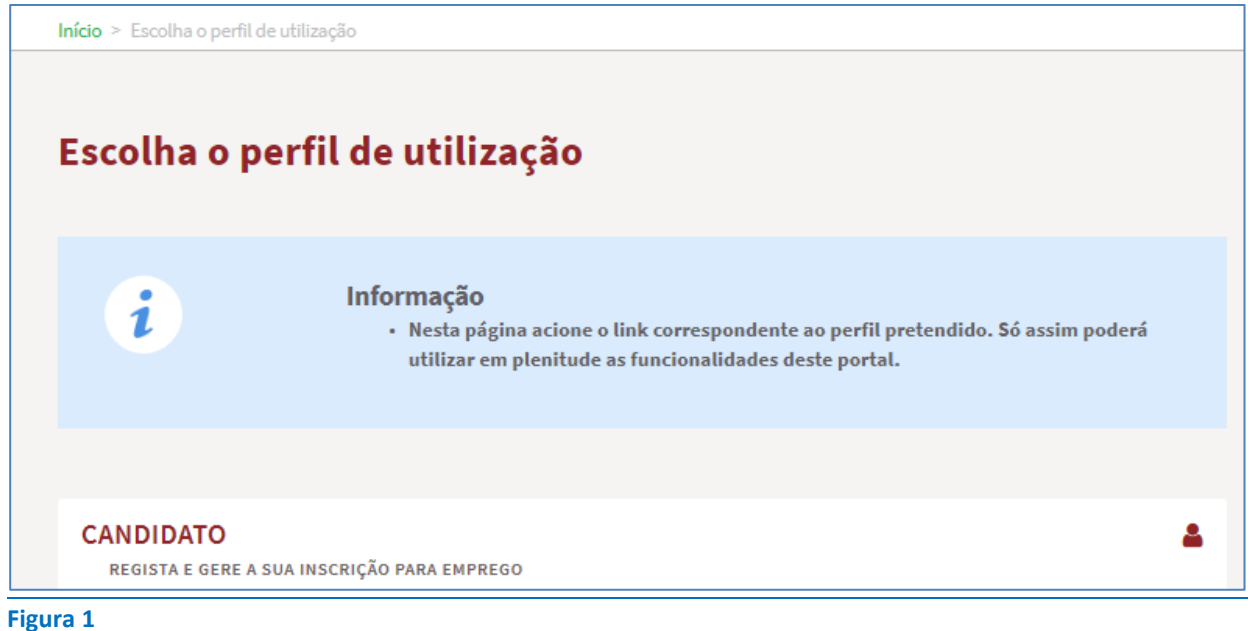

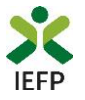

#### Acesso ao formulário de candidatura

Para acesso ao respetivo formulário (disponível na página da medida), após ter escolhido o perfil de utilização como candidato, pode efetuar um dos seguintes procedimentos:

Na área de gestão, escolher a opção candidaturas e apoios, "clicar" no símbolo e, de seguida escolher a medida:

| Áre | a de Gestão                      | Candidaturas a Apoi                | os                |   |                                                      |
|-----|----------------------------------|------------------------------------|-------------------|---|------------------------------------------------------|
| ©   | Vista Geral                      |                                    |                   |   |                                                      |
| ų   | Comunicações                     |                                    |                   |   | Emprego Interior MAIS                                |
|     | Meus Currículos                  | Emprego Interior MAIS              |                   |   | Financiamento de Produtos de Apoio                   |
|     | Minhas Ofertas                   | Апо                                | Estado            |   | Pesquisar Limpar Cheque-Formação                     |
| 1   | Candidaturas a Apoios            |                                    |                   | - | Regresso de Emigrantes a Portugal                    |
| -   | Empreso                          | Não tem candidaturas à medida Empr | ego Interior MAIS |   | Investe Artes e Ofícios                              |
|     | Linbiego                         |                                    |                   |   | Investe Jovem                                        |
|     | Requerimento Subsídio Desemprego |                                    |                   |   |                                                      |
| đ   | Declaração                       | Financiamento de Produtos          | de Apoio          |   | Medida Incentivo à Aceitação de Ofertas de Emprego   |
| 0   | Pedidos de Contacto              | A                                  |                   |   | Apoio à Mobilidade Geográfica no Mercado de Trabalho |
| 47  | Agendamento Online               |                                    |                   | • | Pesquisar Limpar                                     |

#### Figura 2

#### ΟU

• Através da opção Apoios e Incentivos / Outros apoios, na medida, clicar em «Mais informação»:

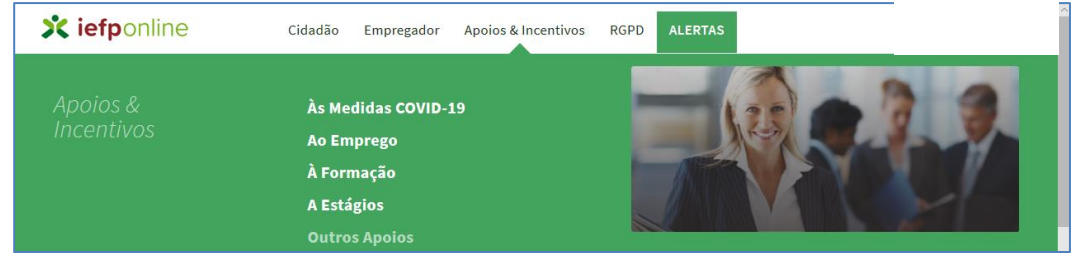

Figura 3

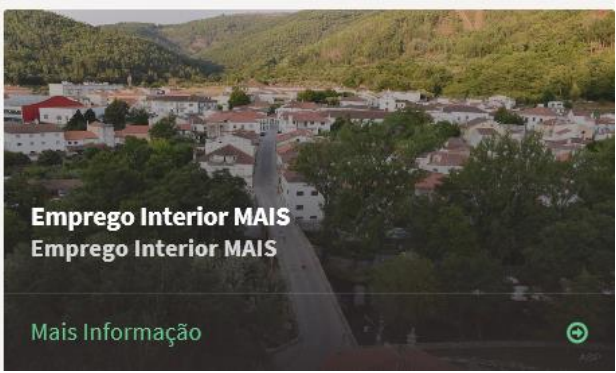

#### Figura 4

Na página da medida, deve clicar no botão "Submeter candidatura":

### Emprego Interior MAIS

Apoio financeiro atribuído pelo IEFP, IP aos trabalhadores que celebrem contratos de trabalho por conta de outrem ou criem o seu próprio emprego ou empresa, cujo local de prestação de

Submeter Candidatura

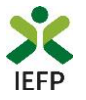

#### Preencher e submeter o formulário de candidatura

No topo do formulário de candidatura, tem o seguinte conjunto de opções:

| Emprego Interior MAIS                 |                         |
|---------------------------------------|-------------------------|
| Campos obrigatórios assinalados com 🔺 | Cancelar Validar Gravar |
| Figura 6                              |                         |

Estas opções permitem:

- Cancelar ao acionar este botão, o ecrã de candidatura é fechado e é aberta a página inicial do portal <u>iefponline</u>;
- Validar permite verificar se toda a informação obrigatória está preenchida;
- **Gravar** No decurso do preenchimento da candidatura pode gravar a informação que se encontra preenchida, acionando o botão gravar disponível no topo e no final do ecrã de candidatura, sendo de seguida emitida mensagem de sucesso da gravação da candidatura:

| Emprego Interior MAIS                                                            |
|----------------------------------------------------------------------------------|
| Campos obrigatórios assinalados com                                              |
| A gravação foi efetuada com sucesso. Quando concluir o registo, valide e submeta |

São também efetuadas gravações automáticas da candidatura, de 5 em 5 minutos, não sendo emitida qualquer mensagem para o utilizador. Após gravação da candidatura e se a mesmo não for submetida **pode desistir ou retomar o seu preenchimento na sua área de gestão,** na vista geral:

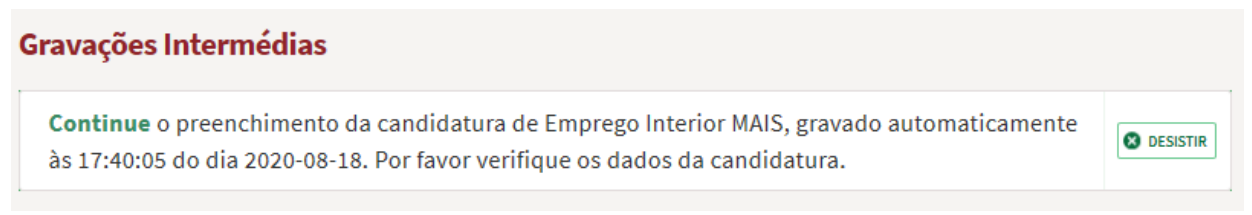

Figura 8

• Submeter – permite efetuar a submissão da candidatura.

A informação a preencher, no formulário de candidatura, encontra-se organizada pelos seguintes separadores:

| «           | <  | Identificação do Candidato | Agregado Familiar |    | Atividade Profissional /<br>Contrato | Mudança de Residência | > | >>>>>>>>>>>>>>>>>>>>>>>>>>>>>>>>>>>>>>> |
|-------------|----|----------------------------|-------------------|----|--------------------------------------|-----------------------|---|-----------------------------------------|
| Documentaçã | io | Declaração/Submissão       | >                 | >> |                                      |                       |   |                                         |
| Figura 9    |    |                            |                   |    |                                      |                       |   |                                         |

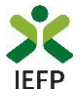

Todos os campos de preenchimento obrigatório encontram-se identificados com o símbolo \*

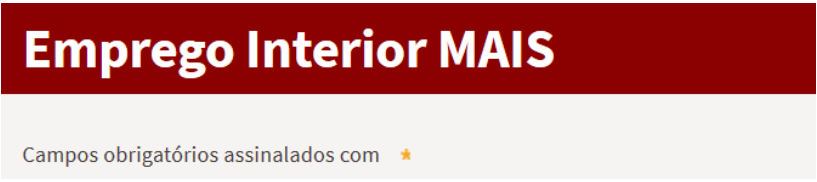

#### Figura 10

A primeira parte do formulário é constituída por informação que identifica o candidato, estando parte da mesma já preenchida com os dados do seu registo de Utente (campos sombreados a cinzento conforme exemplo abaixo):

| IDENTIFICAÇÃO DO CANDIDATO |             |                    |
|----------------------------|-------------|--------------------|
| номе                       |             |                    |
| NI 55                      | NIF         | DATA DE NASCIMENTO |
| TIPO DOC. IDENTIF.         | N.* DE DOC. |                    |
| VÁLIDO ATÉ                 |             |                    |
| TLM.                       | TLF.        |                    |
| EMAIL                      |             |                    |
| SITUAÇÃO FACE EMPREGO      |             |                    |

#### Figura 11

A informação a preencher, relativa a esta primeira parte do formulário, é a que seguir se identifica, estando sinalizada com o sinal \*

| IEAN * |   |   |
|--------|---|---|
| · · ·  | - | - |

Confirmo que os meus dados de identificação e de contacto estão completos e atualizados e que foram devidamente alterados, nos casos em que estavam incompletos e/ou desatualizados =

#### Figura 12

É também necessário preencher obrigatoriamente a informação abaixo, se tiver idade igual ou inferior a 30 anos, estiver inscrito no IEFP à procura de primeiro emprego e tiver nível de qualificação seuprior a 5.

| NOME DA INSTITUIÇÃO DE ENSINO 🔹 | • |            |   |             |   |
|---------------------------------|---|------------|---|-------------|---|
| DISTRITO 🔺                      |   | CONCELHO 🔹 |   | FREGUESIA 🗯 |   |
| Selecione                       | ~ | Selecione  | ~ | Selecione   | ~ |
|                                 |   |            |   |             |   |

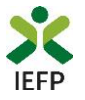

No separador seguinte é necessário indicar se se deslocou ou irá deslocar com algum membro do agregado familiar:

| «           | <                | Identificação do Candidato    | Agregado Familiar   | Atividade Profissional /<br>Contrato | Mudança de Residência | > | » |
|-------------|------------------|-------------------------------|---------------------|--------------------------------------|-----------------------|---|---|
| AGREGAD     | O FAMILIAR       | QUE SE DESLOCA COM            | O CANDIDATO         |                                      |                       |   |   |
| DESLOCA(OU) | -SE PARA O INTER | IOR COM ALGUM MEMBRO DO SEU A | GREGADO FAMILIAR? 🔺 |                                      |                       |   |   |
| Selecior    | ne               | Ŧ                             |                     |                                      |                       |   |   |
| Eigura 1    | 4                |                               |                     |                                      |                       |   |   |

Figura 14

Caso indique que sim, deve preencher todos os campos abaixo sinalizados com \* e clicar no botão "Adicionar familiar":

| AGREGADO FAMILIAR QUE SE DESLOCA COM O CANDIDATO |                                |                     |                             |                 |          |  |  |  |
|--------------------------------------------------|--------------------------------|---------------------|-----------------------------|-----------------|----------|--|--|--|
| DESLOCA(OU)-SE PARA O INTER                      | RIOR COM ALGUM MEMBRO DO SEU A | GREGADO FAMILIAR? 🔺 |                             |                 |          |  |  |  |
| NOME *                                           |                                | PARENTESCO *        |                             | -               |          |  |  |  |
| TIPO IDENTIFICAÇÃO *                             | Ŧ                              | NR° DO DOCUMENTO D  | E IDENTIFICAÇÃO ★           |                 |          |  |  |  |
| Adicionar Familiar                               |                                |                     |                             |                 |          |  |  |  |
| NOME                                             | GRAU PARENTESCO                | ΤΙΡΟ ΙDENTIFICAÇÃO  | N <sup>o</sup> do documento | ALTERAR/REMOVER |          |  |  |  |
|                                                  |                                |                     |                             |                 | Seguinte |  |  |  |

#### Figura 15

O separador seguinte diz respeito à Atividade Profissional / Contrato:

| ATIVIDADE PROFISSIONAL 🔺                                      |                                    |   |  |
|---------------------------------------------------------------|------------------------------------|---|--|
| Selecione                                                     |                                    | ~ |  |
|                                                               |                                    |   |  |
| DATA DE INICIO DE CONTRATO OU DA ATIVIDADE                    | (REAL / PREVISTA)                  |   |  |
| aaaa - mm - dd                                                |                                    |   |  |
|                                                               |                                    |   |  |
| DATA DE CELEBRAÇÃO DO CONTRATO OU DA CRI                      | ÇÃO DO PRÓPRIO EMPREGO / EMPRESA 🔺 |   |  |
| aaaa - mm - dd                                                |                                    |   |  |
|                                                               |                                    |   |  |
|                                                               |                                    |   |  |
|                                                               |                                    |   |  |
|                                                               |                                    |   |  |
| CONTRATO DE TRABALHO (ATUA                                    | L / A CELEBRAR)                    |   |  |
| CONTRATO DE TRABALHO (ATUA                                    | L / A CELEBRAR)                    |   |  |
| CONTRATO DE TRABALHO (ATUA                                    | L / A CELEBRAR)                    | - |  |
| CONTRATO DE TRABALHO (ATUA<br>TIPO DE CONTRATO<br>- Selecione | L / A CELEBRAR)                    | v |  |
| CONTRATO DE TRABALHO (ATUA<br>TIPO DE CONTRATO<br>Selecione   | L / A CELEBRAR)                    | * |  |

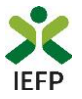

#### A informação a preencher neste separador varia em função da atividade profissional:

| «            | <               | Agregado Familiar     | Atividade Profissional /<br>Contrato | Mudança de Residência | Documentação | > | » |
|--------------|-----------------|-----------------------|--------------------------------------|-----------------------|--------------|---|---|
| CARACTE      | RIZAÇÃO [       | DA ATIVIDADE PROFISSI | ONAL                                 |                       |              |   |   |
| ATIVIDADE PR | OFISSIONAL 🔸    |                       |                                      |                       |              |   |   |
| - Selecior   | ne              |                       | A                                    |                       |              |   |   |
| Trabalho p   | oor conta de ou | itrem                 |                                      |                       |              |   |   |
| Criação de   | empresa         |                       |                                      |                       |              |   |   |
| Criação do   | o próprio empr  | ego                   |                                      |                       |              |   |   |
|              | 17              |                       |                                      |                       |              |   |   |

Figura 17

Assim, se indicar Criação de empresa terá de indicar informação relativa à empresa criada / a criar:

| N.º DE POSTOS DE TRABALHO DA EMPRESA CRIADA / A CRIAR 🔹   |   |
|-----------------------------------------------------------|---|
| CAPITAL SOCIAL QUE POSSUI NA EMPRESA CRIADA / A CRIAR (%) | * |
|                                                           |   |

### Figura 18

Caso indique que a sua atividade profissional corresponde a trabalho por conta de outrem, deve preencher a informação sobre o contrato de trabalho e a entidade empregadora:

| CONTRATO DE TRABALHO (ATUAL / A CELEBR | AR)              |         |
|----------------------------------------|------------------|---------|
| TIPO DE CONTRATO 🔹                     |                  |         |
| Selecione                              | -                |         |
|                                        |                  |         |
| Selecione                              |                  |         |
|                                        |                  |         |
|                                        |                  |         |
| ENTIDADE EMPREGADORA                   |                  |         |
| NIPC *                                 |                  |         |
|                                        | Pesquisar Limpar |         |
| NISS *                                 |                  |         |
|                                        |                  |         |
|                                        |                  |         |
| DENOMINAÇÃO SOCIAL 🔹                   |                  |         |
|                                        |                  |         |
| CÓDIGO DE ATIVIDADE *                  |                  |         |
|                                        |                  |         |
|                                        |                  | Definir |
|                                        |                  |         |

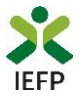

Qualquer que seja a atividade profissional deve ainda preencher toda a informação relativa à localização do novo posto de trabalho, à criação do próprio emprego e empresa. Note-se que são apenas apresentadas as freguesias consideradas como sendo um território do interior, nos termos da legislação aplicável.

| LOCALIZAÇÃO DO NOVO POS | STO DE TRABALHO / DE CRIAÇÃO DO PRÓPRIO EMP | REGO / EMPRESA |   |
|-------------------------|---------------------------------------------|----------------|---|
| ENDEREÇO *              |                                             |                |   |
| CÓDIGO POSTAL *         | Validar                                     |                |   |
| DISTRITO *              | CONCELHO *                                  | FREGUESIA *    |   |
| Selecione               | Selecione                                   | Selecione      | ~ |

#### Figura 20

#### No separador abaixo são solicitados dados sobre a residência anterior e a nova

|                                                                                                    | Mudança de Residencia                             | Documentação | พระเอเลรูลง/ งินมาแรวสง |
|----------------------------------------------------------------------------------------------------|---------------------------------------------------|--------------|-------------------------|
| LOCALIZAÇÃO DA RESIDÊNC                                                                                                    | IA ANTERIOR                                       |              |                         |
| ENDEREÇO 🗯                                                                                                    |                                                   |              |                         |
| CÓDIGO POSTAL +                                                                                                    |                                                   | Validar      |                         |
| DISTRITO *                                                                                                    | CONCELHO *                                        |              | FREGUESIA *             |
| Selecione                                                                                                    | ▼ Selecione                                       |              | Selecione 👻             |
|                                                                                                    |                                                   |              |                         |
|                                                                                                    |                                                   |              |                         |
| LOCALIZAÇÃO DA NOVA RESI                                                                                                    | DÊNCIA                                            |              |                         |
| LOCALIZAÇÃO DA NOVA RESI<br>A NOVA RESIDÊNCIA FICA A MENOS DE 50 C                                                             | DÊNCIA                                            |              | -                       |
| LOCALIZAÇÃO DA NOVA RESI<br>A NOVA RESIDÊNCIA FICA A MENOS DE 50 Q<br>Selecione<br>ENDEREÇO •                                  | DÊNCIA                                            |              | •                       |
| LOCALIZAÇÃO DA NOVA RESI<br>A NOVA RESIDÊNCIA FICA A MENOS DE 50 Q<br>Selecione<br>ENDEREÇO 4                                  | DÊNCIA<br>UUILÓMETROS DO NOVO POSTO DE TRABALHO?  |              | •                       |
| LOCALIZAÇÃO DA NOVA RESI<br>A NOVA RESIDÊNCIA FICA A MENOS DE 50 Q<br>Selecione<br>ENDEREÇO *<br>CÓDIGO POSTAL *               | DÊNCIA<br>UUILÓMETROS DO NOVO POSTO DE TRABALHO?  | Validar      |                         |
| LOCALIZAÇÃO DA NOVA RESI<br>A NOVA RESIDÊNCIA FICA A MENOS DE 50 C<br>Selecione<br>ENDEREÇO *<br>CÓDIGO POSTAL *<br>DISTRITO * | DÊNCIA<br>UULÓMETROS DO NOVO POSTO DE TRABALHO? • | Validar      | FREGUESIA *             |

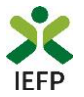

#### E também sobre a data de mudança de residência e os custos com a mesma:

| DATA DA MUDANÇA DE RESIDÊNCIA                                               |
|-----------------------------------------------------------------------------|
| aaaa · mm · dd ·                                                            |
| CUSTOS COM A MUDANÇA DE RESIDÊNCIA                                          |
| A MUDANÇA DE RESIDENCIA IMPLICOU / IMPLICARÁ CUSTOS COM TRANSPORTE DE BENS? |

#### Figura 22

O penúltimo separador corresponde à documentação que deve ser anexada ao formulário em formato \*.pdf e não deve ultrapassar 1MB:

| «          | <               | Atividade Profissional /<br>Contrato | Mudança de Residência        | Documentação | Declaração/Submissão    | >                     | »  |
|------------|-----------------|--------------------------------------|------------------------------|--------------|-------------------------|-----------------------|----|
|            |                 | De                                   | scrição                      |              | Document                | 0                     |    |
| 1- Contrat | to de Trabalho  |                                      |                              |              |                         | 🕹 Escolher Ficheiro   |    |
| 2- Compre  | ovativo da cria | ıção do próprio emprego / emp        | resa                         |              |                         | 🕹 Escolher Ficheiro   |    |
| 3- Compre  | ovativo de mu   | dança de residência                  |                              |              |                         | 🕹 Escolher Ficheiro   |    |
| 4- Declara | ação da Situaç  | ão Regularizada - Segurança So       | ocial *                      |              |                         | 🕹 Escolher Ficheiro   |    |
| 5- Compre  | ovativo da aut  | orização de consulta pelo IEFP       | - Segurança Social 🔺         |              |                         | 🕹 Escolher Ficheiro   |    |
| 6- Compre  | ovativo da aut  | orização de consulta pelo IEFP       | - Administração Tributária 🔺 |              |                         | 🕹 Escolher Ficheiro   |    |
| 7- Declara | ação da Situaç  | ão Regularizada - Administraçã       | io Tributária 🔸              |              |                         | 🕹 Escolher Ficheiro   |    |
| 8- Compre  | ovativo do agr  | egado familiar 🔺                     |                              |              |                         | 🕹 Escolher Ficheiro   |    |
| 9- Compre  | ovativos com o  | despesas de transportes de ber       | ns - Candidato 🔺             |              |                         | 🕹 Escolher Ficheiro   |    |
|            |                 |                                      |                              |              | Deve inserir documentos | PDF com tamanho até 1 | MB |

#### Figura 23

#### A documentação deve ser anexada nas seguintes situações:

| Tipo de documento                                                        | Obrigatório anexar?                                                                                                    |
|--------------------------------------------------------------------------|----------------------------------------------------------------------------------------------------|
| Cópia do contrato de trabalho ou<br>documento comprovativo da criação do | Se o contrato já tiver sido celebrado ou se o próprio emprego ou empresa já tiver sido criado à<br>data da apresentação da candidatura. |
| próprio emprego ou empresa                                               |                                                                                                    |
| Comprovativo da mudança de<br>residência                                 | Quando a mudança de residência ocorrer antes da data de submissão da candidatura.                                                       |

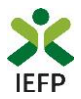

| Tipo de documento                     | Obrigatório anexar?                                                                         |
|---------------------------------------|---------------------------------------------------------------------------------------------|
| Declaração de não dívida perante a    | Pelo menos um destes documentos                                                             |
|                                       |                                                                                             |
| Autoridade Tributaria e Aduaneira     |                                                                                             |
| Autorização de consulta online da     |                                                                                             |
| situação contributiva perante a       |                                                                                             |
| Autoridade Tributária e Aduaneira e a |                                                                                             |
| segurança social                      |                                                                                             |
| Declaração de não dívida à segurança  | Pelo menos um destes documentos.                                                            |
| social                                |                                                                                             |
|                                       |                                                                                             |
| Autorização de consulta online da     |                                                                                             |
| situação contributiva perante a       |                                                                                             |
| Segurança Social                      |                                                                                             |
| Comprovativo da composição do         | Nes sasos em que no formulário de condidatura foi indicado que há membros de agregado       |
| Comprovativo da composição do         | Nos casos em que no formulario de candidatura foi indicado que na memoros do agregado       |
| agregado familiar                     | familiar que se deslocam com o candidato.                                                   |
| Comprovativos de despesas de          | Quando no formulário foi respondido que a mudança de residência implicou custos e, estes já |
| transportes de bens                   | tiverem ocorrido.                                                                           |

**Importante!** – Em alternativa à apresentação, na candidatura, das certidões regularizadas perante a Segurança Social e a Autoridade Tributária e Aduaneira poderá conceder autorização ao IEFP para consulta da sua situação perante estes organismos.

Essa autorização requer que efetue, obrigatoriamente, os procedimentos descritos no anexo 3 deste Guia.

Por último, é necessário sinalizar que leu e assume a veracidade das informações do formulário de candidatura.

| «                           | <                                 | Atividade Profissional /<br>Contrato                                 | Mudança de Residência               | Documentação              | Declaração/Submissão                      | >                  | >>       |
|-----------------------------|-----------------------------------|----------------------------------------------------------------------|-------------------------------------|---------------------------|-------------------------------------------|--------------------|----------|
| 0 subscrite                 | or declara:                       |                                                                      |                                     |                           |                                           |                    |          |
| A) A veracio                | lade das infor                    | mações constantes deste formu                                        | lário de candidatura e desta d      | eclaração;                |                                           |                    |          |
| B) Que reúr                 | ne as condiçõe                    | es de acesso previstas na regula                                     | mentação desta medida;              |                           |                                           |                    |          |
| C) Ter conh                 | ecimento e cu                     | ımprir os requisitos previstos er                                    | n regulamentação e no respet        | ivo termo de aceitação da | a decisão;                                |                    |          |
| D) Ter conh                 | ecimento que                      | a informação que consta na ca                                        | ndidatura determina os apoio        | s a conceder, bem como a  | a decisão da candidatura;                 |                    |          |
| E) Ter a situ               | Jação contribu                    | utiva regularizada perante a adr                                     | ninistração tributária e a segu     | rança social;             |                                           |                    |          |
| F) Ter a sua<br>Formação f  | situação regu<br>Profissional, II | ularizada no que respeita a apoi<br>?;                               | os públicos, independenteme         | nte da sua natureza e obj | etivos, designadamente os concedidos p    | elo Instituto do E | mprego e |
| G) Compro<br>tenha anex     | meter-se a cor<br>ado a respetiv  | nceder, através do portal das fin<br>va declaração nesta candidatura | anças, autorização ao IEFP, IP<br>; | para consulta on-line da  | situação contributiva perante a administ  | ração fiscal, caso | não      |
| H) Autoriza                 | ro IEFP, IP a p                   | proceder à consulta da situação                                      | regularizada perante a segura       | nça social, caso não tenh | a anexado a respetiva declaração nesta c  | andidatura;        |          |
| I) Autorizar<br>situação co | os serviços co<br>ntributiva reg  | ompetentes da segurança social<br>ularizada;                         | a comunicar ao IEFP, IP a info      | rmação relevante para ef  | ieitos de concessão do apoio requerido, i | ncluindo sobre a   | sua      |
| J) Ter conh<br>subscrição   | ecimento que<br>deste serviço.    | o IEFP, IP pode utilizar o serviç                                    | o de notificações eletrónicas n     | as comunicações relativa  | as à presente candidatura, pelo que subso | creve e mantém a   |          |
| 🗆 Li e assu                 | ımo a veracid                     | ade das informações                                                  |                                     |                           |                                           |                    |          |
| igura 24                    |                                   |                                                                      |                                     |                           |                                           |                    |          |

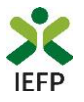

Após preenchimento de toda a informação obrigatória, deve carregar no botão "Submeter". Caso não existem erros de preenchimento é emitida a mensagem de confirmação abaixo apresentada:

| Vai submeter uma candidati<br>Deseja prosseguir? | ura à medida Emprego Interior MAI | S.       |
|--------------------------------------------------|-----------------------------------|----------|
| Figura 25                                        | Sim                               | Cancelar |

Se escolher "Prosseguir", a candidatura é submetida, com indicação do número respetivo:

| Sucesso na c | andidatura                                                                  | Ø |
|--------------|-----------------------------------------------------------------------------|---|
|              | Emprego Interior MAIS                                                       |   |
| A candida    | 😺<br>tura foi submetida com sucesso, tendo-lhe sido atribuída o nº 1439073. |   |
|              | Voltar à página de Candidaturas e Apoios                                    |   |
| Figura       | 26                                                                          |   |

**Importante!** Se já tiver submetido uma candidatura para esta medida, **ao submeter uma nova candidatura, a anterior é automaticamente invalidada**. Assim, nesses casos, na submissão de nova candidatura é emitida mensagem conforme exemplo abaixo:

| Ja subme<br>submeter<br>prossegui | teu candidatu<br>nova candida<br>ir? | ura em <b>202</b><br>atura, <b>a an</b> | 0-08-12,<br>terior se | com <b>id 1</b><br>r <b>á invali</b> | <b>439073</b> .<br>dada. De | Se<br>seja |
|-----------------------------------|--------------------------------------|-----------------------------------------|-----------------------|--------------------------------------|-----------------------------|------------|
|-----------------------------------|--------------------------------------|-----------------------------------------|-----------------------|--------------------------------------|-----------------------------|------------|

### **Consulta de Candidaturas**

Na opção «Candidaturas e Apoios» são apresentadas todas as candidaturas que submeter para esta medida:

| Área de Gestão          | Candidaturas a Apoios |        |           |         |                  |
|-------------------------|-----------------------|--------|-----------|---------|------------------|
| 💿 Vista Geral           |                       |        |           |         |                  |
| Comunicações            |                       |        |           |         |                  |
| Meus Currículos         | Emprego Interio       | r MAIS |           |         |                  |
| 💼 Minhas Ofertas        | Ano                   | Estad  | do        |         |                  |
| 🛪 Candidaturas a Apoios |                       |        |           |         | Pesquisar Limpar |
| Emprego                 | ID CANDIDATURA        | ANO    | ESTADO    | SUBFASE |                  |
| Declaração              | 1439194               | 2020   | Submetido |         |                  |
| Figura 27               |                       |        |           |         |                  |

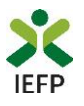

# ANEXOS

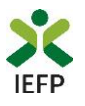

# ANEXO 1 - Procedimentos de registo no portal iefponline

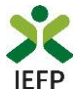

O registo no portal <u>iefponline</u> é efetuados através da autenticação Segurança Social Direta (SSD), de acordo com os procedimentos a seguir descritos:

| <b>X iefp</b> Online Cidadão Empregador Apoios & Incentivos RGPD                                                                          | Entrar Registe-se |
|----------------------------------------------------------------------------------------------------|-------------------|
| iefponline Cidadão Empregador Apoios & Incentivos RGPD                                                                                    | Entrar Registe-s  |
| Inicio > Autenticação                                                                                                    |                   |
| Registo com<br>segurança Social Direta<br>Registe-se utilizando as suas credenciais da Segurança Social Direta<br>or Autenticação. GOV.PT |                   |
| Segurança Social Direta                                                                                                    |                   |
| Está a solicitar autenticação à Segurança Social Direta.                                                                                  |                   |
| <ul> <li>Os seguintes dados serão transmitidos para a realização deste serviço:</li> <li>NISS</li> </ul>                                  |                   |
|                                                                                                    |                   |
| Cancelar Confirmar                                                                                                    |                   |
| igura 28                                                                                                    |                   |

De seguida, é redirecionado para a página de autenticação da Segurança Social Direta:

| SEGURANÇA SOCIAL                          |                                     |
|-------------------------------------------|-------------------------------------|
| Aceda com                                 |                                     |
| 0                                         |                                     |
| Palavra-chave                             |                                     |
| Avise-me antes de entrar noutros sites.   | Quer registar-se pela primeira vez? |
| Perdi a palavra-chave                     | É rápido e simples.                 |
| Entrar                                    | Efetuar Registo                     |
| Também pode aceder com                    |                                     |
| autentique-se aqui<br>AUTENTICAÇÃO.GOV.PT |                                     |
|                                           | Mais informação                     |

Figura 29

**Importante!** Caso não tenha senha na Segurança Social Direta deve escolher a opção de registo e aguardar o envio da senha via correio postal.

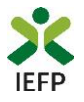

Após autenticação é redirecionado para a página de novo registo de utilizador para confirmar o seu email:

|                                                                                                    | TTH- The Person |
|----------------------------------------------------------------------------------------------------|-----------------|
| tenergio State point utiliar na undersina de nomas (utilizador/patient-schere) que já tiste em netemprega que pt pre se ententes: |                 |
| ampos obrigatórios assinalados com 🎓<br>onfirme se os dados preenchidos nos separadores se encontram corretos                     |                 |
| 1 Dados de Utilizador                                                                                                    |                 |
| 900 e                                                                                                    |                 |
| 55 +                                                                                                    | CUNT C          |
| dereço de e-mail válido 🔸 🛛 🛛 🖉                                                                                                   |                 |
| NETREMAR CONTACTO +                                                                                                    |                 |
|                                                                                                    |                 |
| Revistar                                                                                                    |                 |

Figura 30

Recebe mensagem de confirmação de registo com indicação de envio de confirmação para o e-mail:

| Registo criado com sucesso!                                                                                             | 0      |  |  |
|----------------------------------------------------------------------------------------------------|--------|--|--|
| O seu registo foi efetuado com sucesso. Enviamos para a sua caixa de correio elet<br>email para confirmação do registo. | rónico |  |  |
| Caso não receba o email de confirmação verifique no Spam, ou carregue no botão de<br>reenviar para receber novo email.  |        |  |  |
| email.                                                                                                    |        |  |  |
|                                                                                                    |        |  |  |
| Voltar Reenviar                                                                                                    |        |  |  |

Figura 31

No seu e-mail, deve confirmar o link enviado para confirmação do registo no iefponline:

Está prestes a concluir a criação do seu registo de utilizador no lefponline.

De modo a confirmar o seu registo carregue aqui.

Em caso de dúvidas, questões ou comentários, por favor contacte-nos através

- Do Centro de Contacto 300 010 001 (disponível todos os dias úteis, das 8 às 20 horas)
- Da página e-Balcão, disponível no portal do IEFP.

Este email foi enviado por um sistema automático.

Por favor, não responda a este email. Obrigado

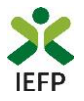

Após confirmação do registo, surge a mensagem abaixo, na qual deve clicar em "Entrar":

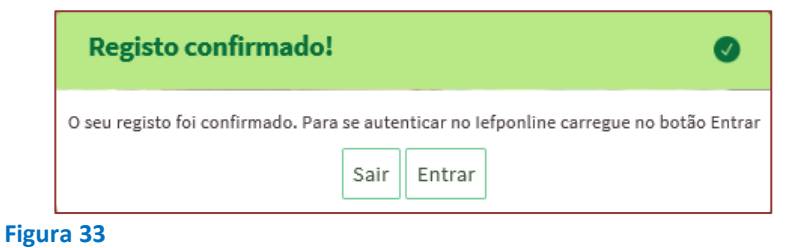

Volta a selecionar a opção de <u>autenticação na Segurança Social Direta</u> e confirma a mensagem abaixo apresentada

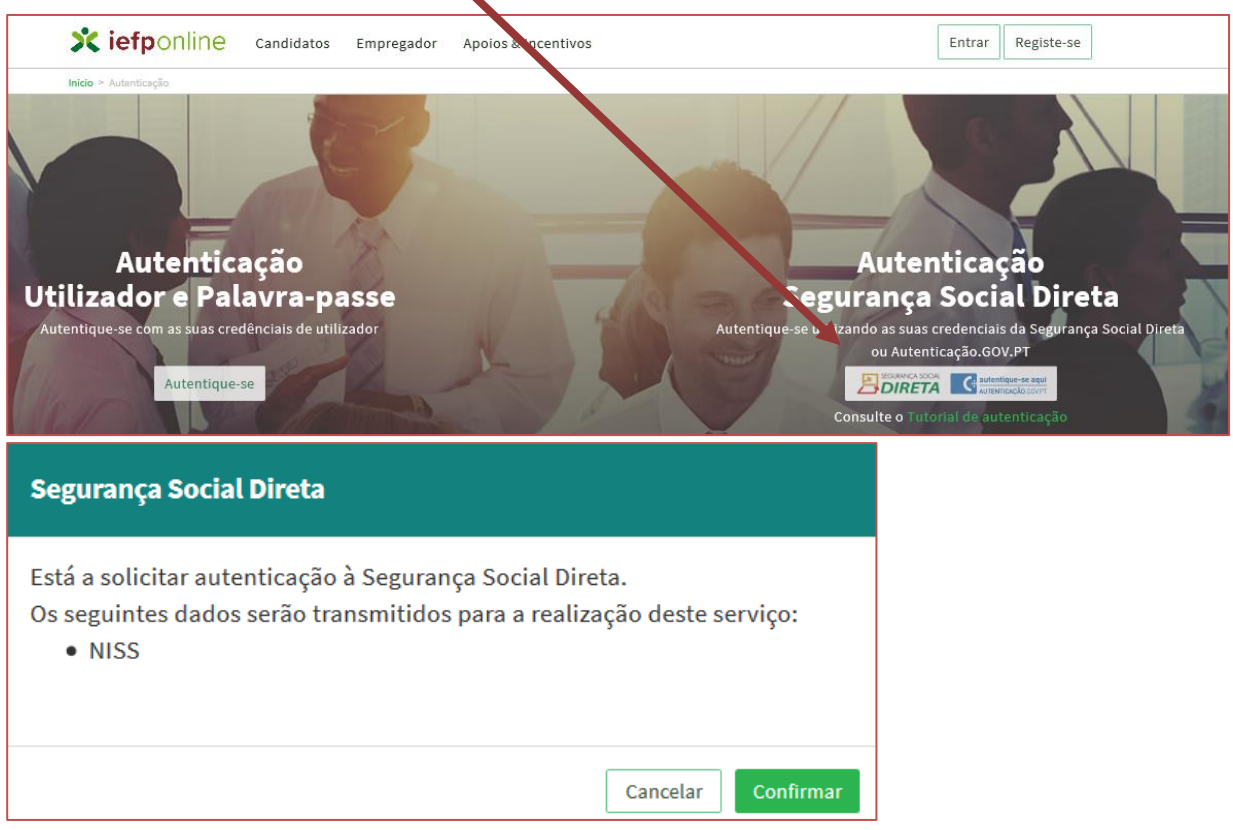

#### Figura 34

De seguida, visualiza a informação referente ao seu perfil, devendo clicar em «<u>Registe-se como</u> <u>candidato</u>»:

| Escolha o perfil de utilização                                                                                                    |                       |
|----------------------------------------------------------------------------------------------------|-----------------------|
| informação<br>• Nesta página acione o link correspondente ao perfil pretendid<br>utilizar em plenitude as funcionalidades deste portal. | o. 5ó assim poderá    |
| CANDIDATO<br>Regista e gure a sua inscrição para emprego                                                                                |                       |
| É um Candidato? Encontre e candidate-se às melhores ofertas.<br>Dé o primeiro passo para uma nova carreira.                             | ate-se como candidato |

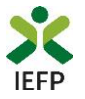

É-lhe apresentado o ecrã seguinte no qual deve preencher toda a informação solicitada:

| Campos obrigatorios astainalades com *<br>Confirme se os dades preenchildos se encontrant corretor<br>TESTE 2<br>NEGO INCOL INCO INCOL INCOL IN | Novo Registo de Candidato                                                                  |                                    |                                                                                                    |  |  |
|----------------------------------------------------------------------------------------------------|--------------------------------------------------------------------------------------------|------------------------------------|----------------------------------------------------------------------------------------------------|--|--|
| NOME     TESTE 2     NESS     NESS                                                                                                    | Campos obrigatórios assinalados com 🔶<br>Confirme se os dados preenchidos se encontram cor | vtos                               |                                                                                                    |  |  |
| TESTE 2                                                                                                    | NOME .                                                                                     |                                    |                                                                                                    |  |  |
| NISS. NISS.       | TESTE 2                                                                                    |                                    |                                                                                                    |  |  |
| 100     NACIONALIDADE •     PORTUGAL     PORTUGAL     Portugal     Portugal     Portugal     Portugal     Portugal     Portugal     Portugal     Portugal     Portugal     Portugal     Portugal     Portugal     Portugal <t< td=""><td>NES .</td><td>NIT o</td><td></td></t<>                                                                                                    | NES .                                                                                      | NIT o                              |                                                                                                    |  |  |
| NALCIONALIBASE *     PORTUGAL     PORTUGAL     PORTUGAL     DATA DE NASCUMENTO DE IDENTIFICAÇÃO *     Cartão do Cidadão     *     Número de telemóvel *     Número de telemóvel *                                                                                                    | 100                                                                                        |                                    |                                                                                                    |  |  |
| PORTUGAL  PORTUGAL PORTUGAL PO      | NACIONALIDADE -                                                                            | PAÍS DE RESIDÊNCIA .               | 15-3                                                                                                    |  |  |
| BATA DE NASCIMENTO =  THPO SE BOCUMENTO DE IDENTIFICAÇÃO =  Cartão do Cidadão  TELEMÓVEL =  Número de telemóvel  CONFISIMA TELEMÓVEL =  Número de telemóvel                                                                                                    | PORTUGAL -                                                                                 | PORTUGAL                           |                                                                                                    |  |  |
| TELEMÓVEL •       Número de telemóvel       COMPRIMAR TELEMÓVEL •       Número de telemóvel                                                                                                    | DATA DE HASCIMENTO .<br>TIPO DE DOCUMENTO DE IDENTIFICAÇÃO .<br>Cartão do Cidadão          | N. DO DOCUMENTO DE IDENTIFICAÇÃO . |                                                                                                    |  |  |
| Número de telemóvel  Não Possui                                                                                                    | TELEMÔVEL .                                                                                |                                    |                                                                                                    |  |  |
| CONFIRMAR TELEMÓVEL •<br>Número de telemóvel                                                                                                    | Número de telemóvel                                                                        | Não Poszul                         | and the second division of the second division of the second divisio |  |  |
| Número de telemóvel                                                                                                    | CONFIRMAR TELEMÖVEL •                                                                      |                                    |                                                                                                    |  |  |
|                                                                                                    | Número de telemóvel                                                                        |                                    | Contraction of the second second seco |  |  |

Figura 36

Após concluir o preenchimento da informação solicitada, na sua área de gestão irá surgir o seu nome. Clique em cima do seu nome e será direcionado para a página abaixo:

| scolha o perfil de utilização                                                                               |                           | A CONTRACTOR |
|----------------------------------------------------------------------------------------------------|---------------------------|--------------|
| Atenção<br>• Esta página permite-lhe escolher o perfil que pretende utilizar no site d                      | o lefpoline               |              |
| CANDIDATO<br>regista e gere a sua inscrição para emprego                                                    |                           |              |
| É um Candidato? Encontre e candidate-se às melhores<br>ofertas. Dê o primeiro passo para uma nova carreira. | Registe-se como candidato | A VOX        |
| EMPREGADOR<br>Regista e gere estabelecimentos da entidade e seus representantes                             |                           | Carry V      |
| É um Empregador? Registe a sua entidade empregadora e<br>faça a gestão dos seus estabelecimentos.           | Registe Empregador        |              |

Figura 37

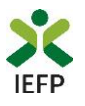

# ANEXO 2 - Procedimentos de registo de utente no portal iefponline

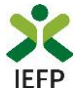

#### Após efetuar a sua autenticação no portal iefponline e escolher o perfil de candidato

| Escolha o perfil de utilização                                                                              | STATES STATES |
|----------------------------------------------------------------------------------------------------|---------------|
| Atenção         • Esta pégine permite-lhe escolher o perfil que pretende utilizer no site do lefpoline      |               |
| CANDIDATO                                                                                                   |               |
| É um Candidato? Encontre e candidate-se às melhores<br>ofertas. Dê o primeiro passo para uma nova carreira. |               |

#### Figura 38

tem acesso à sua área de gestão, na qual pode criar o seu registo de utente:

| Án                                                                                                    | eo de Gestão                                                                                                    | Vista Geral                                                                                                    |
|----------------------------------------------------------------------------------------------------|----------------------------------------------------------------------------------------------------|----------------------------------------------------------------------------------------------------|
| <ul> <li>1</li> <li>1</li></ul> | Vista Geral<br>Comunicações<br>Meus Currículos<br>Minhas Ofertas<br>Candidaturas a Apoios<br>Pedidos de Contacto<br>Asendamento Online | <ul> <li>i. efetuar a gestão do(s) seu(s) currículos. O portal lefponline possibilita a criação, visualização, alteração e anulação de currículo(s). Ao criar o primeiro currículo, este será considerado como principal e ficará disponível para consulta por parte de potenciais empregadores. A criação de outros currículos, permite-lhe ajustar os dados ás suas necessidades, podendo ainda indicar que um determinado currículo passa a ser o principal;</li> <li>registar-se como candidato(a) a emprego, tendo, para tal, registar previamente os seus dados pessoais ou dados de Utente. Depois de registar-se como candidato(a) a emprego, poderá, designadamente, candidatar-se a ofertas de emprego ou requerer prestações de desemprego;</li> <li>Caso resida fora de Portugal pode igualmente registar-se como candidato a emprego e candidatar-se às ofertas de emprego disponíveis neste portal.</li> </ul> |
|                                                                                                    | Dê-nos a sua opinião                                                                                                    | <b>Criação</b> do registo de utente.                                                                                                    |

#### Figura 39

O formulário de utente é composto por 3 separadores, estando os campos de preenchimento obrigatório assinalados com um asterisco e a amarelo.

| Atualização de Dados Pessoais                |                                                                                                    |                                        |                   |  |  |  |  |
|----------------------------------------------|----------------------------------------------------------------------------------------------------|----------------------------------------|-------------------|--|--|--|--|
| informação<br>Nesta página c<br>preenchiment | <ul> <li>Informação</li> <li>Nesta página deverá completar os seus dados pessoais de modo a concluir o registo ou atualizá-los caso seja necessário. Por favor, tenha atenção aos campos de preenchimento obrigatório.</li> </ul> |                                        |                   |  |  |  |  |
| Campos obrigatórios assinalado               | s com ★                                                                                                    |                                        | Cancelar Submeter |  |  |  |  |
| 1 Dados Pessoais                             | 2 Dados Contacto                                                                                                    | 3 Dados Adicionais                     |                   |  |  |  |  |
|                                              | NOME .<br>GENA :                                                                                                    |                                        |                   |  |  |  |  |
|                                              | NIF • 225                                                                                                    | NI55 •<br>118:                         |                   |  |  |  |  |
|                                              | NACIONALIDADE *                                                                                                    | INDIQUE A SUA LÍNGUA MATERNA PORTUGUÊS |                   |  |  |  |  |
|                                              | NATURALIDADE •<br>GUINÉ-BISSAU ~                                                                                                    | SExo •<br>Feminino *                   |                   |  |  |  |  |
|                                              |                                                                                                    |                                        |                   |  |  |  |  |

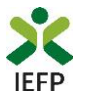

É possível gravar o registo de utente sem o finalizar, assim como proceder a validações intermédias durante o seu preenchimento.

Após a conclusão com sucesso do seu registo de utente, visualiza a mensagem de sucesso abaixo ilustrada, podendo prosseguir para a inscrição para emprego ou regressar à sua Área de Gestão para realização de outros procedimentos, nomeadamente efetuar a apresentação de candidatura ao Financiamento de Produtos de Apoio.

### **Registo Utente**

O seu registo como utente foi atualizado com sucesso.

Caso pretenda inscrever-se como candidato a emprego (nomeadamente, para poder vir a beneficiar do subsídio de desemprego e/ou candidatar-se a todas as ofertas disponíveis neste portal), deverá fornecer um conjunto de dados adicionais através deste link.

Se desejar pode também regressar à sua Área de Gestão.

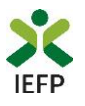

# ANEXO 3 - Procedimentos para autorização do IEFP para consulta nos portais da Administração Tributária e Aduaneira e Segurança Social

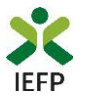

Para conceder <u>autorização ao IEFP para consulta nos portais da Administração Tributária e Aduaneira e Segurança</u> <u>Social</u>, deve **obrigatoriamente efetuar os seguintes procedimentos:** 

#### Administração Tributária e Aduaneira

- Após ter entrado no site da Administração Tributária www.portaldasfinancas.gov.pt, deve registarse (caso ainda não o tenha feito). Se já possui a Senha de Acesso deve introduzir os seus dados (N.º Contribuinte e Senha)
- O consentimento é dado a cada Entidade Pública, de forma expressa e inequívoca, indicando o Número de Identificação de Segurança Social (NISS) ou Número de Identificação Fiscal (NIF) dessa entidade. Para tal deve preencher a caixa disponibilizada para o efeito com o NIF do IEFP, IP 501442600 e autorizar.

#### Segurança Social

- Após ter entrado no site da Segurança Social Direta (<u>https://app.seg-social.pt/sso/login?service=https%3A%2F%2Fapp.seg-social.pt%2Fptss%2Fcaslogin</u>), deve registar-se (caso ainda não o tenha feito). Se já possui a Senha de Acesso deve introduzir os seus dados (NISS e Palavra-chave).
- Na área de gestão escolher Pedidos
- Aceder ao Link Autorização a Entidades Públicas, Consentimento de Consulta Contributiva.
- O consentimento é dado a cada Entidade Pública, de forma expressa e inequívoca, indicando o Número de Identificação de Segurança Social (NISS) ou Número de Identificação Fiscal (NIF) dessa entidade. Para tal deve preencher a caixa disponibilizada para o efeito em Iniciar preenchimento. NISS do IEFP, IP – 20004566133 Ou NIF do IEFP, IP 501442600 e confirmar.